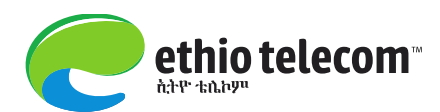

P.O. Box 1047 Addis Ababa Ethiopia tel.: +251 (0) 115 5157 00 www.ethiotelecom.et

# Prospective Suppliers Online Self-Registration User Guide

## **V-2**

Prepared by: Ethio telecom Addis Ababa, Ethiopia Nov, 2021

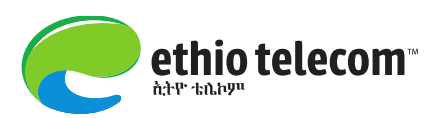

## Contents

| Disclaimer                              | 3 |
|-----------------------------------------|---|
| Introduction                            | 3 |
| Objective                               |   |
| About isupplier portal                  | 3 |
| Accessing the Platform                  | 4 |
| Online Registration Application Process | 5 |
| Post Application Submission Activities  |   |
| Follow up of Registration Application   |   |

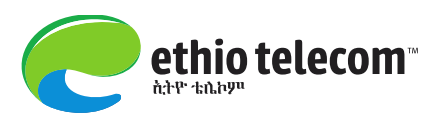

## Disclaimer

All of the information/data provided in this user manual are merely for exemplifying and shall not be considered as actual transactions. Therefore, all data/information in this document shall not be considered binding before any law/rule/regulation/proclamation or any other legal party.

## Introduction

Ethio telecom has implemented different types of Supply Chain ERP modules since 2012. One of such modules is Oracle I supplier portal, which provides rich automated functionalities which enables suppliers to directly interact with Ethio telecom on any supply chain related business matters.

## Objective

The objective of this user manual is to provide a brief guide to Ethio telecom prospective suppliers on how they can (online) fill, submit and follow a registration application in order to get registered at Ethio telecom suppliers database.

## About isupplier portal

- iSupplier Portal is system based self-service tool, which gives suppliers the ability to directly access information and enter business transactions across the procure-to-pay life cycle.
- ✤ It facilitates:
  - View and Respond to Bids /online
  - View Orders, Payments, Invoices
  - Update Your Company Information contacts, address, phone, email, offers etc
  - Creation of Work Confirmation and others
  - Easy access through a standard web browser
  - Information transparency across the procure-to-pay cycle
  - Single point of visibility for integrated information coming from different stakeholders

- Ability to submit real-time shipment notices and generate invoices against purchase orders
- Tight messaging integration through eMail notifications
- Cycle time reduction
- Ability to provide better customer service while working more efficiently
- Many more ...

## Accessing the Platform

- Suppliers can access the online registration platform:
  - Go to <u>www.ethiotelecom.et</u> => Supplier portal=>Login=>Register Now or
  - **4** Directly using the following link: <u>Start Prospective Supplier Registration Application</u>

In both cases, supplier will get application page and need to fill all required fields to proceed with the application process as shown in the subsequent steps.

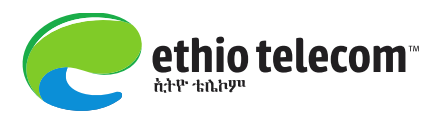

## **Online Registration Application Process**

Using the above url link, new suppliers will be redirected to the registration application platform. Then the supplier is required to properly fill the following piece of information:

- ✓ Company Details
- ✓ Contact Information
- ✓ Address Book
- ✓ Business Classifications
- ✓ Products & Services
- ✓ Banking Details
- ✓ Supplier Business References
- ✓ Attachments

#### **Company Details and Contact information**

Please fill both **Company Details** and **Contact information** before proceeding to the next steps.

| Ethio Telecom Pro                                | duction iSup                                                                                                    | plier Portal                                                                                                    |                                            |                 |                                              |
|--------------------------------------------------|----------------------------------------------------------------------------------------------------|----------------------------------------------------------------------------------------------------|--------------------------------------------|-----------------|----------------------------------------------|
|                                                  |                                                                                                    |                                                                                                    |                                            |                 | Close Preferences                            |
| General Basic Information                        | lion                                                                                                    |                                                                                                    | Company Details                            |                 | Attachments                                  |
| Prospective Supplier Registration                |                                                                                                    |                                                                                                    |                                            |                 |                                              |
| * Indicates required field                       |                                                                                                    |                                                                                                    |                                            |                 | Step 1 of 3 Next                             |
| Blank label for instruction text                 |                                                                                                    |                                                                                                    |                                            |                 |                                              |
| Company Details                                  |                                                                                                    |                                                                                                    |                                            |                 |                                              |
| At least one tax id is required to be able to co | mplete the registration req<br>* Company Name<br>* Tax Country<br>Tax Registration Number<br>Taxpayer ID<br>DUNS Number | Itest.<br>Write Full Name of Your Company<br>Ethiopia<br>Where provided, the tax country will be used to validate the<br>0011<br>0012 | format of the Tax Registration Number and/ | or Tasgayer ID. | Suppliers need<br>to fill their<br>company's |
| Contact Information                              |                                                                                                    |                                                                                                    |                                            |                 | information                                  |
| Blank label for instruction text                 | * Email<br>* First Name<br>* Last Name<br>Phone Area Code<br>Phone Number<br>Phone Extension                            | hgeorgis.asegidew@ethiotelecom.et<br>Hallegeorgis<br>Desta<br>+ 251<br>911514128                                                      |                                            |                 | carefully                                    |

After filling all the information carefully, click on Next

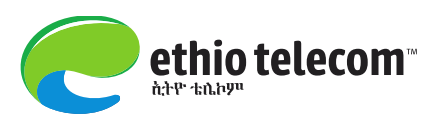

#### **Address Book**

| Ethio Telecom Productionis                                                                                                    |                                                                                                    |          |                |                        |
|----------------------------------------------------------------------------------------------------|----------------------------------------------------------------------------------------------------|----------|----------------|------------------------|
|                                                                                                    |                                                                                                    |          |                | Close Preferences      |
| Basic Information Prospective Supplier Registration: Additional Details                                                                       |                                                                                                    | ils      | Atta           | - <b>O</b><br>achments |
| Blank label for instruction text<br>Tax Country<br>Tax Registration Number<br>Taxpayer ID<br>DUNS Number<br>Note to Buyer<br>Note to Supplier | Write Full Name of Your Company<br>Ethiopia<br>0011<br>0012<br>We have filled all the necessary data and attached relevant<br>documents. |          | Save For Later | Back Step 2 of 3 Next  |
| Address Book At least one entry is required. Create                                                                                           |                                                                                                    | <b>B</b> |                |                        |
| Address Name Add                                                                                                    | 'ess Detalls                                                                                                    | Purpose  | Update         | Delete                 |

Click on **Create** to provide address book information =>fill all the required information and click

#### Apply.

|                      |                       |                 |                                      | Close Prefere |
|----------------------|-----------------------|-----------------|--------------------------------------|---------------|
| Address              |                       |                 |                                      |               |
| cates required field |                       |                 |                                      | Cancel A      |
| * Address Name       | Addis Ababa, Ethiopia | Phone Area Code | +251                                 |               |
| Country              | Ethiopia 🗸 🗸          | * Phone Number  | 911514128                            |               |
| * Address Line 1     | Addis Ababa           | Fax Area Code   |                                      |               |
| Address Line 2       |                       | Fax Number      |                                      |               |
| Address Line 3       |                       | Email Address   | hailegeorgis.asegidew@ethiotelecom.e |               |
| Address Line 4       |                       |                 | 172                                  |               |
| * City/Town/Locality | Addis Ababa           |                 | Purchasing Address                   |               |
| County               | Ethiopia              |                 | REO Only Address                     |               |
| State/Region         | Addis Ababa           |                 | C RI Q OIIIY Address                 |               |
| Province             |                       |                 |                                      |               |
| * Postal Code        | 1047                  |                 |                                      |               |

Then the supplier will get the following page and if you want to create more Address Book or Contact Information, you can do so by clicking on Create.

If you want to make changes on the already created Address Book or Contact Information, click on **Update**=>edit the data and **Apply**.

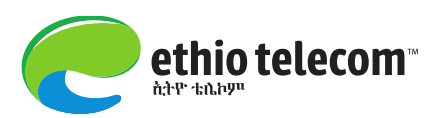

|                         |                        | oduction                                                                                              | upplier Portal                                              |                 |                       |                             |
|-------------------------|------------------------|----------------------------------------------------------------------------------------------------|-------------------------------------------------------------|-----------------|-----------------------|-----------------------------|
|                         |                        |                                                                                                    |                                                             |                 |                       | Close Preferences           |
|                         | •                      |                                                                                                    |                                                             | 9               |                       |                             |
| _                       | Basic Information      | on                                                                                                    |                                                             | Company Details |                       | Attachments                 |
| Prospective Supplier    | Registration: Addition | onal Details                                                                                          |                                                             |                 |                       |                             |
| Blank label for instruc | ion text               | Company Name<br>Tax Country<br>Tax Registration Number<br>Taxpayer ID<br>DUNS Number<br>Note to Buyer | Write Full Name of Your Company<br>Ethiopia<br>0011<br>0012 |                 | Save For              | Later Back Step 2 of 3 Next |
|                         |                        | Note to Supplier                                                                                      |                                                             | 12              |                       |                             |
| Address Book            |                        |                                                                                                    |                                                             |                 |                       |                             |
| At least one entry is   | required.              |                                                                                                    |                                                             |                 |                       |                             |
| Create                  |                        |                                                                                                    |                                                             |                 |                       |                             |
| Address Name            | Address                | Details                                                                                               |                                                             |                 | Purpose               | Update Delete               |
| Addis Ababa             | Addis Aba              | aba, Addis Ababa Addis Aba                                                                            | ba 1047 United States                                       |                 | Payment, Purchasing   | / 1                         |
| Contact Directory       |                        |                                                                                                    |                                                             |                 |                       |                             |
| At least one entry is   | required.              |                                                                                                    |                                                             |                 |                       |                             |
| Create                  |                        |                                                                                                    |                                                             |                 |                       |                             |
| *First Name             | Last Name              | *Phone                                                                                                | Email                                                       |                 | Requires User Account | Update Delete               |
| Hailegeorgis            | Desta                  | +251-911514128                                                                                        | hgeorgis.asegidew@ethiotelec                                | om.et           | ٠                     | 1                           |

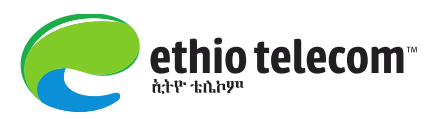

#### **Business Classifications**

Then select one or more business classifications, at which your company is currently engaged in.

| Business Classifications              |            |               |                    |                            |                      |          |
|---------------------------------------|------------|---------------|--------------------|----------------------------|----------------------|----------|
|                                       |            |               |                    |                            |                      |          |
| Classification                        | Applicable | Minority Type | Certificate Number | Certifying Agency          | Expiration Date      |          |
| 1, Manufacturer                       |            |               | 00050              | Ethiopian Standards Author | 23-Oct-2023 00:00:00 |          |
| 2, IMPORTER                           |            |               |                    |                            |                      |          |
| 3, WHOLESALER                         |            |               |                    |                            |                      |          |
| 4, RETAILER                           |            |               |                    |                            |                      |          |
| 5, SERVICE PROVIDER                   |            |               | 00060              | Ethiopian Trade Minister   | 23-Oct-2023 00:00:00 |          |
| 6, WORKS                              |            |               |                    |                            |                      |          |
| 7, SMALL & MEDIUM ENTERPRISE (SME)    |            |               |                    |                            |                      |          |
| 8, OTHER                              |            |               |                    |                            |                      | <b>—</b> |
| ✓TIP Date format example: 23-Oct-2021 |            |               |                    |                            |                      |          |

Then click on **Create** under **Products and Services** to provide details of what products and service your company supply.

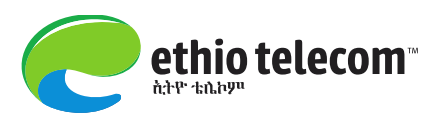

#### **Products & Services**

| Products and Services      |             |          |                 |                |         |              |               |                     |            |               |             |                    |
|----------------------------|-------------|----------|-----------------|----------------|---------|--------------|---------------|---------------------|------------|---------------|-------------|--------------------|
|                            |             |          |                 |                |         |              |               |                     |            |               |             |                    |
| At least one entry is requ | ired.       |          |                 |                |         |              |               |                     |            |               |             |                    |
| Create                     |             |          |                 |                |         |              |               |                     |            |               |             |                    |
| Code                       |             |          |                 | Products and S | ervices |              |               |                     |            |               | Delete      | 3                  |
| No results found.          |             |          |                 |                |         |              |               |                     |            |               |             |                    |
|                            |             |          |                 |                |         |              |               |                     |            |               |             |                    |
| Banking Details            |             |          |                 |                |         |              |               |                     |            |               |             |                    |
|                            |             |          |                 |                |         |              |               |                     |            |               |             |                    |
| At least one entry is requ | ired.       |          |                 |                |         |              |               |                     |            |               |             |                    |
| Create                     |             |          |                 |                |         |              |               |                     |            |               |             |                    |
| Bank Account Number        |             | Currency | Bank Account Na | me             | Bank    | Name         | Bank Number   | Branch Name         | Branch Nur | nber          | Update      | Remove             |
| No results found.          |             |          |                 |                |         |              |               |                     |            |               |             |                    |
|                            |             |          |                 |                |         |              |               |                     |            |               |             |                    |
| Supplier Business Ref      | erence      |          |                 |                |         |              |               |                     |            |               |             |                    |
|                            |             |          |                 |                |         |              |               |                     |            |               |             |                    |
| *Customer Name             | *Contact Na | me *Cont | act Number      | *Contact Emai  | 1       | *ServiceProc | luct/Supplied | *Value Of Contract( | ETB)       | *Contract Awa | rd Date     | Delete             |
| No results found.          |             |          |                 |                |         |              |               |                     |            |               |             |                    |
| Add Another Row            |             |          |                 |                |         |              |               |                     |            |               |             |                    |
|                            |             |          |                 |                |         |              |               |                     |            |               |             |                    |
|                            |             |          |                 |                |         |              |               |                     | Sav        | e For Later   | Back Step 2 | of 3 Next          |
|                            |             |          |                 |                |         |              |               |                     | Jav        | e i oi Latei  | Step 2      | NO S NE <u>X</u> L |

#### Click on View Sub-Categories icon to select detail sub categories from the list

| Add Produc | ts and Services: : (Write Full Name of Your Companyy) |                                       |              |
|------------|-------------------------------------------------------|---------------------------------------|--------------|
|            |                                                       |                                       | Cancel Apply |
| Browse     | All Products & Services                               |                                       |              |
| O Seach fo | r Specific Code and Product                           |                                       |              |
|            |                                                       |                                       |              |
| Code       | Products and Services                                 | View Sub-Categories                   | Applicable   |
| BU01       | Building Material And Services                        | · · · · · · · · · · · · · · · · · · · |              |
| CM01       | Cards                                                 | 茶                                     |              |
| CM02       | Printing Services                                     | 次                                     |              |
| CM03       | Public Relation, Exhibition, Events                   | な                                     |              |
| CM04       | International Connectivity Service                    | 10                                    |              |
| CM05       | Content Service                                       | 次                                     |              |
| CM06       | Terminals & Handset                                   | 次                                     |              |
| CM07       | Modem                                                 | 次                                     |              |
| FT01       | Vehicles And Motors                                   | 20                                    |              |
| FT02       | Vehicle Tyre & Tube                                   | 20                                    |              |

#### Tick on product and service sub categories that are applicable to your company and Apply

| Add Products and Services: BU01 : Building Material And Services (Write Full Name of Your Companyy) |                                        |                     |                   |        |           |  |
|----------------------------------------------------------------------------------------------------|----------------------------------------|---------------------|-------------------|--------|-----------|--|
|                                                                                                    |                                        |                     | Ca                | ncel   | Apply     |  |
|                                                                                                    |                                        |                     | Orevious 1-10     | ~      | Next 10 📀 |  |
| Code                                                                                                | Products and Services                  | View Sub-Categories | Appl              | icable |           |  |
| 01                                                                                                  | Maintenance Service                    |                     | 1                 |        |           |  |
| 02                                                                                                  | Rent Service                           |                     | 1                 | 2      |           |  |
| 03                                                                                                  | Reinforcement Bar                      |                     | (                 |        |           |  |
| 04                                                                                                  | Nails                                  |                     | (                 |        |           |  |
| 05                                                                                                  | Angular And Tubolars                   |                     | (                 |        |           |  |
| 06                                                                                                  | Electrical Material                    |                     | 1                 | 2      |           |  |
| 07                                                                                                  | Paint And Brush                        |                     | (                 |        |           |  |
| 08                                                                                                  | Pipes, Fittings And Sanitary Materials |                     | (                 |        |           |  |
| 09                                                                                                  | Shutter, Carpet And Curtain            |                     | (                 |        |           |  |
| 10                                                                                                  | Wooden Materials                       |                     | (                 |        |           |  |
|                                                                                                    |                                        |                     | Previous     1-10 | $\sim$ | Next 10 🔎 |  |

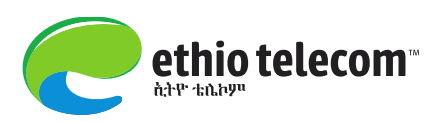

| <b>k</b> ]                                                     | If you need to s                                                                                                    | ave your re                                                                                                    | egistration/application to proce                            | eed your application o                                                                                                    | on later h  | ours o        |
|----------------------------------------------------------------|----------------------------------------------------------------------------------------------------|----------------------------------------------------------------------------------------------------|-------------------------------------------------------------|----------------------------------------------------------------------------------------------------|-------------|---------------|
| i                                                              | another day (but                                                                                                    | t not later t                                                                                                    | han 30 days), you can save it o                             | on the current progress                                                                                                    | s. This w   | ill sav       |
| ,                                                              | your time since                                                                                                    | e vou don't                                                                                                    | need to fill your company int                               | formation from scrate                                                                                                    | h whene     | ver vo        |
| •                                                              | your unite, since                                                                                                    | you don t                                                                                                    | need to min your company mi                                 |                                                                                                    | n whene     | ver ye        |
| (                                                              | come back to co                                                                                                    | mplete the                                                                                                    | already started application.                                |                                                                                                    |             |               |
| • '                                                            | To do so, click o                                                                                                    | on Save Fo                                                                                                    | r Later button as shown below                               | v.                                                                                                    |             |               |
|                                                                |                                                                                                    |                                                                                                    |                                                             |                                                                                                    |             |               |
| Eth                                                            | io Telecom Pro                                                                                                    | oduction is                                                                                                    | upplier Portal                                              |                                                                                                    |             |               |
|                                                                |                                                                                                    |                                                                                                    |                                                             | and the second second se | Clo         | se Preference |
|                                                                | Basic Informatio                                                                                                    | n                                                                                                    | Company Details                                             |                                                                                                    | Attachments |               |
| rospe                                                          | ctive Supplier Registration: Additio                                                                                           | nal Details                                                                                                    | company seams                                               |                                                                                                    | Automotio   |               |
|                                                                |                                                                                                    |                                                                                                    | Weite Full Name of Your Commence                            |                                                                                                    |             |               |
|                                                                |                                                                                                    | Company Name<br>Tax Country<br>Tax Registration Number<br>Taxpayer ID<br>DUNS Number<br>Note to Buyer                                                                 | Write rull name of Your Company<br>Ethoria<br>0011<br>0012  |                                                                                                    |             |               |
| Addre                                                          | ess Book                                                                                                    | Company Name<br>Tax Country<br>Tax Registration Number<br>Taxpayer ID<br>DUNS Number<br>Note to Buyer                                                                 | Write Full Name of Your Company<br>Ethiopia<br>0011<br>0012 |                                                                                                    | _           |               |
| Addre<br>At leas                                               | ess Book<br>st one entry is required.                                                                                          | Company Name<br>Tax Country<br>Tax Registration Number<br>Taxpayer ID<br>DUNS Number<br>Note to Buyer<br>Note to Supplier                                             | Write Full Name of Your Company<br>Ethiopia<br>0011<br>0012 |                                                                                                    | _           |               |
| Addres<br>At leas<br>Crea                                      | ess Book<br>st one entry is required.<br>te                                                                                    | Company Name<br>Tax Country<br>Tax Registration Number<br>Taxpayer ID<br>DUNS Number<br>Note to Buyer<br>Note to Supplier                                             | Write full Name of Your Company<br>Ethiopia<br>0011<br>0012 | Purpose                                                                                                    | Undate      | Delete        |
| Addres<br>At leas<br>Crea<br>Addres<br>Addres                  | ess Book<br>st one entry is required.<br>tte<br>ss Name<br>Ubaba, Ethiopia                                                     | Company Name<br>Tax Country<br>Tax Registration Number<br>Taxpayer ID<br>DUNS Number<br>Note to Buyer<br>Note to Supplier<br>Address Details<br>Addis Ababa, Addis    | Ababa 0000 Ethiopia                                         | Purpose<br>Payment, Purchasing                                                                                                    | Update<br>/ | Delete        |
| Addre<br>At leas<br>Crea<br>Addres<br>Addis A<br>Conta         | ess Book<br>st one entry is required,<br>te<br>ss Name<br>bababa, Ethiopia<br>act Directory                                    | Company Name<br>Tax Country<br>Tax Registration Number<br>Taxpayer ID<br>DUNS Number<br>Note to Supplier<br>Note to Supplier<br>Address Details<br>Addis Ababa, Addis | Ababa 0000 Ethiopia                                         | Purpose<br>Payment, Purchasing                                                                                                    | Update<br>/ | Delete        |
| Addres<br>At leas<br>Crea<br>Addres<br>Addis A<br>Conta        | ess Book<br>st one entry is required,<br>te                                                                                    | Company Name<br>Tax Country<br>Tax Registration Number<br>Taxpayer ID<br>DUNS Number<br>Note to Buyer<br>Note to Supplier<br>Address Details<br>Addis Ababa, Addis    | Ababe 0000 Ethiopia                                         | Purpose<br>Payment, Purchasing                                                                                                    | Update<br>/ | Delete        |
| Addre<br>Crea<br>Addres<br>Addres<br>Addres<br>Addres<br>Conta | ess Book<br>st one entry is required.<br>tte<br>ss Name<br>baba, Ethiopia<br>act Directory<br>st one entry is required.<br>tte | Company Name<br>Tax Country<br>Tax Registration Number<br>Taxpayer ID<br>DUNS Number<br>Note to Buyer<br>Note to Supplier<br>Address Details<br>Addis Ababa, Addis    | Ababa 0000 Ethiopia                                         | Purpose<br>Payment, Purchasing                                                                                                    | Update      | Delete        |

Then you will get the below confirmation message which contains url link via which you can continue and complete your application later on.

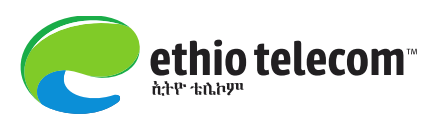

| Ethio Telecom Production iSupplier Portal                                                                                                    | And the Party of the Party of t |                        |
|----------------------------------------------------------------------------------------------------|----------------------------------------------------------------------------------------------------|------------------------|
|                                                                                                    |                                                                                                    | Close Preferences      |
| Confirmation<br>1. Your registration details have been saved. You will need to bookmark the following link to be able to return to ye<br>2. https://erp.ethiotelecom.et/OA_HTML/jsp/pos/suppreg/SupplierRegister.jsp?regkey=53323130C0ACC52C5A4FCE                                                                                                    | ur registration request at a later date. An email with these details has<br>j922F1AEF06771D2F2685475388EC8807F452D269E0⟨=US                                                                                                    | also been sent to you. |
| Prospective Supplier Registration: Current Status                                                                                                    |                                                                                                    |                        |
| The share of the state of the state of the s |                                                                                                    | Update                 |
| Thank you for registering with us. Here's the current status of your registration request.                                                                                                    |                                                                                                    |                        |
| Registration Details and Status Company Name Write Full Name of Your Company                                                                                                    | The content indicated<br>under 2 is url link.<br>So you need to copy                                                                                                    |                        |
| Contact Information                                                                                                    | it and save it for later                                                                                                    |                        |
| Email hgeorgis.asegidew@ethiotelecom.et<br>First Name Hallegeorgis<br>Last Name Desta                                                                                                    | use. Phone Area Code +251<br>Phone Number 91151<br>Phone Extension                                                                                                    | 4128                   |
| Status History                                                                                                    |                                                                                                    |                        |
|                                                                                                    |                                                                                                    |                        |
| Date                                                                                                    | Status                                                                                                    | lote                   |
| 23-OCT-2021                                                                                                    | Draft                                                                                                    |                        |
|                                                                                                    |                                                                                                    | Update                 |
|                                                                                                    |                                                                                                    |                        |

- Copy and save the url link. Later when you want to access your application and complete it, just past the url in your browser, enter and continue your registration application.
- Alternatively, you will receive the url link via your email address provided in the previous application process. Then simply open your email messages and click the link and Click on Update to proceed the application.
- ✤ This process is shown here below.

| Ethio ERP <erpserver.notific@ethiotelecom.et><br/>For Your Information: Ethio Telecom Supplier Collaboration Network: Registration</erpserver.notific@ethiotelecom.et>                                                                                                    | n Saved                                                                                                    |
|----------------------------------------------------------------------------------------------------|----------------------------------------------------------------------------------------------------|
| To 📕 Hailegeorgis Asegidew Desta                                                                                                    |                                                                                                    |
| Notification Detail.html<br>700 bytes                                                                                                    |                                                                                                    |
| To         Write Full Name of Your           Company           Sent         23-OCT-21 13:32:44           ID         26729531                                                                                                    |                                                                                                    |
| Your registration details have been saved. Please use the following link to access your request.                                                                                                    | This is the url link<br>for your later use to<br>proceed & complete                                                                                                    |
| Prospective Supplier Registration Status Page                                                                                                    | your application.                                                                                                    |
| You will be able to update your company details before clicking Submit to submit your request.                                                                                                    |                                                                                                    |
| IMPORTANT. This e-mail message and any attachments are strictly confidential and may be prote<br>only for the named recipient(s) above. If you have received this message in error, or are not the<br>notify the sender and delete this e-mail message. Any unauthorized view, usage or disclosure of t<br>messages may not be reliable, ethio telecom shall not be liable for any message if modified, chan<br>should ensure they are actually virus free. | ected by law. This message is intended<br>named recipient(s), please immediately<br>this message is prohibited. Since e-mail<br>ged or falsified. Additionally the recipient |

ethio telecom

The link will lead you to the application page: click on **Update** to continue.

| Ethio Telecom P                             |                                                                                     |        |                                                                   |                   |
|---------------------------------------------|-------------------------------------------------------------------------------------|--------|-------------------------------------------------------------------|-------------------|
| Luno relecom P                              | routerronnsupplier Portai                                                           |        |                                                                   | Close Preferences |
| Prospective Supplier Registration: Curr     | ent Status                                                                          |        |                                                                   |                   |
| Thank you for registering with us. Here's t | ne current status of your registration request.                                     |        |                                                                   | Update            |
| Registration Details and Status             |                                                                                     |        |                                                                   |                   |
| Contact Information                         | Company Name Write Full Name of Your Company                                        |        | Status <b>Draft</b>                                               |                   |
|                                             | Email hgeorgis.asegidew@ethiotelecom.<br>First Name Hailegeorgis<br>Last Name Desta | et     | Phone Area Code +251<br>Phone Number 911514128<br>Phone Extension |                   |
| Status History                              |                                                                                     |        |                                                                   |                   |
|                                             |                                                                                     |        |                                                                   |                   |
| Date                                        |                                                                                     | Status | Note                                                              |                   |
| 23-OCT-2021                                 |                                                                                     | Draft  |                                                                   |                   |
|                                             |                                                                                     |        |                                                                   | Update            |

After filling products and services, suppliers are expected to fill Banking information as well.

#### **Banking Details**

Click on Create under Banking Details section as shown below.

| Banking Details                     |             |          |                 |               |          | _         |              |        |                  |            |              |           |               |
|-------------------------------------|-------------|----------|-----------------|---------------|----------|-----------|--------------|--------|------------------|------------|--------------|-----------|---------------|
| At least one entry is requi         | red.        |          |                 |               |          |           |              |        |                  |            |              |           |               |
| Create<br>Bank Account Number       |             | Currency | Bank Account Na | me            | Bank Nam | e         | Bank Number  | Branch | Name             | Branch Nun | nber         | Update    | Remove        |
| No results found.                   |             |          |                 |               |          |           |              |        |                  |            |              |           |               |
| Supplier Business Refe              | erence      |          |                 |               |          |           |              |        |                  |            |              |           |               |
|                                     |             |          |                 |               |          |           |              |        |                  |            |              |           |               |
| *Customer Name<br>No results found. | *Contact Na | me *Cont | act Number      | *Contact Emai | I *Ser   | rviceProd | uct/Supplied | *Value | e Of Contract(ET | В)         | *Contract Av | vard Date | Delete        |
| Add Another Row                     |             |          |                 |               |          |           |              |        |                  |            |              |           |               |
|                                     |             |          |                 |               |          |           |              |        |                  |            |              |           |               |
|                                     |             |          |                 |               |          |           |              |        |                  | Sav        | e For Later  | Back Ste  | p 2 of 3 Next |

Fill all the required details such as:

- ✓ Bank
- ✓ Branch
- ✓ Bank Account Number

P.O. Box 1047 Addis Ababa Ethiopia ethio telecom<sup>m</sup> tel.: +251 (0) 115 5157 00 www.ethiotelecom.et I Production iSupplier Portal If your bank is new (not in the existing Close Prefer list), click on New Create Bank Account Bank and write the \* Indicates required field details. Cancel Apply \* Country Ethiopia 🗸 lign payments Bank Branch O New Branch O New Bank Existing Bank Existing Branch Bank Name Commercial Bank of Ethlop Branch Name Arada Giorgis Q Bank Number Branch Number Show Bank Details BIC Branch Type Show Branch Details Bank Account Account Name Test Account Account Number 00123 Check Digits Currency IBAN + Show Account Details Enter your company's Comments official bank account number. Note to Buyer

#### **Supplier Business References**

Next, provide your business references. Business references are testimonials confirmed by your clients for your company's successful completion of different projects.

Click on Add Another Row to enter your references.

| Supplier Business Refe | erence        |                 |                |                          |                         |                              |        |
|------------------------|---------------|-----------------|----------------|--------------------------|-------------------------|------------------------------|--------|
| *Customer Name         | *Contact Name | *Contact Number | *Contact Email | *ServiceProduct/Supplied | *Value Of Contract(ETB) | *Contract Award Date         | Delete |
| No results found.      |               |                 |                |                          |                         |                              |        |
| Add Another Row        |               |                 |                |                          |                         |                              |        |
|                        |               |                 |                |                          |                         |                              |        |
|                        |               |                 |                |                          | S                       | ave For Later Back Step 2 of | 3 Next |

Specify your business references as shown here below and click Next.

| Ethio telecom         Installation & Commissionir         091151412x         hgeorgis.asegidew@ethiotit         Software         500000         13-Sep-2021           Ethiopian Air Lines         Modems         091151412x         hgeorgis.asegidew@ealinel         Modems         200000         13-Sep-2021         Image: Commission III         Image: Commission IIII         Image: Commission IIIIIIIIIIIIIIIIIIIIIIIIIIIIIIIIIIII | *Customer Name      | *Contact Name               | *Contact Number | *Contact Email              | *ServiceProduct/Supplied | *Value Of Contract(FTB) | *Contract Award Date | Delete |
|----------------------------------------------------------------------------------------------------|---------------------|-----------------------------|-----------------|-----------------------------|--------------------------|-------------------------|----------------------|--------|
| Ethiopian Air Lines Modems 091151412x hgeorgis.asegidew@ealines Modems 200000 [13-Sep-2021                                                                                                    | Ethio telecom       | Installation & Commissionir | 091151412x      | hgeorgis.asegidew@ethiote   | Software                 | 500000                  | 13-Sep-2021          | 1      |
| Ethiopian Air Lines Modems 091151412x hgeorgis.asegidew@ealines Modems 200000 13-Sep-2021                                                                                                    | Ethio telecom       | Thousand of a commission    | OFFICIAL        | Ingeorgistasegiaent@earlote | Dorthard                 |                         |                      |        |
|                                                                                                    | Ethiopian Air Lines | Modems                      | 091151412x      | hgeorgis.asegidew@ealines   | Modems                   | 200000                  | 13-Sep-2021          |        |

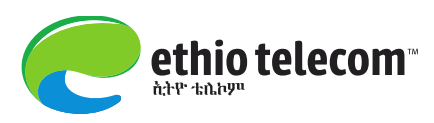

#### Attachments

- Attachments are documents that shows who your company is and what documentary evidences it has. Major attachment documents includes:
  - ✓ Audited financial statement
  - ✓ Company profile
  - ✓ Quality assurance certificate
  - ✓ Recognition letters
  - ✓ TIN certificate
  - ✓ Business/Trade license
  - ✓ VAT certificate

#### Note:

- For Local Companies: the following attachments are mandatory (suppliers cannot submit their application without properly attaching these documents)
  - ✓ Business/Trade License
  - ✓ TIN Certificate
- For Foreign Companies: the following attachments are mandatory (suppliers cannot submit their application without properly attaching these documents)
  - ✓ Business License
  - ✓ Company Profile

Click on Add Attachments button to continue uploading documents and fill the below details.

|                   |                   | duction iSup | oplier Portal |                 |              |       |             |                   |
|-------------------|-------------------|--------------|---------------|-----------------|--------------|-------|-------------|-------------------|
|                   |                   |              |               |                 |              |       |             | Close Preferences |
|                   | Basic Information |              |               | Company Details |              |       | Attachments | Back Step 3 of 3  |
| Attachments       |                   |              |               |                 |              |       | Subinc      | back step 5 or 5  |
| Add Attackment    |                   |              |               |                 |              |       |             |                   |
| Title             | Туре              | Description  | Category      | Last Updated By | Last Updated | Usage | Update      | Delete            |
| No results found. |                   |              |               |                 |              |       |             |                   |
|                   |                   |              |               |                 |              |       | Submit      | Back Step 3 of 3  |

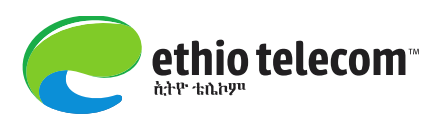

| Ethio Telecom                                         | Production iSupplier Portal                              |     | Contraction of the local division of the local division of the loc |   |                          |
|-------------------------------------------------------|----------------------------------------------------------|-----|----------------------------------------------------------------------------------------------------|---|--------------------------|
|                                                       |                                                          |     |                                                                                                    |   | Close Preferences        |
| Add Products and Services: : (rr) ><br>Add Attachment | Create Bank Account >                                    | - 5 | Provide Attachment Title                                                                                                    | > | Cancel Add Another Apply |
| Attachment Summary Informa                            | tion                                                     |     |                                                                                                    |   |                          |
| Title<br>Description<br>Category                      | Business License<br>Business License<br>Business License |     | Select Document category                                                                                                    | > |                          |
| Define Attachment                                     |                                                          |     |                                                                                                    |   |                          |
| Type ⑧ File<br>○ URL<br>○ Text                        | Choose File No file chosen                               |     |                                                                                                    |   |                          |

Click on **Choose File** to upload your files, brows from your machine, upload it, click on **Add Another** to continue uploading other relevant documents. Do the same for the rest of your attachment documents and finally **Apply**.

| Create Bank Account >                                                                                                    |
|----------------------------------------------------------------------------------------------------|
| Confirmation Attachment Trade license has been added successfully but not committed; it would be committed when you commit the rest of the current transaction. |
| Add Attachment                                                                                                    |
| Cancel Add Another Apply                                                                                                    |
| Attachment Summary Information                                                                                                    |
| Title     TIN Certificate       Description     TIN Certificate       Category     TIN Certificate                                                              |
| Define Attachment                                                                                                    |
| Type  File Choose File SCD Isupplier-Final V.pdf URL Text                                                                                                    |

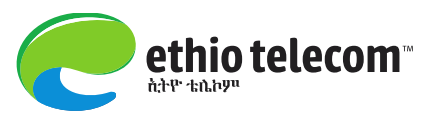

After Applying the attachments, you will get the below page. Here you can see list of attachments you added.

|                                                                              |                     |                            |                                |                                       |                             |                   | Clo       | se Preferer        |
|------------------------------------------------------------------------------|---------------------|----------------------------|--------------------------------|---------------------------------------|-----------------------------|-------------------|-----------|--------------------|
|                                                                              |                     | mation                     |                                | Company Details                       |                             |                   |           |                    |
| Confirmation                                                                 |                     |                            | t committedi it unida ke commi | ted when you commit the rect of the   | current transaction.        |                   |           |                    |
| Attachment TIN Co                                                            | ertificate has been | added successfully but not | committed; it would be commi   | ted when you comme the rest of the    |                             |                   |           |                    |
| Attachment TIN Co                                                            | ertificate has been | added successfully but not | committed; it would be commi   | and when you comme the reactor the    |                             |                   | Submit Bi | ac <u>k</u> Step   |
| Attachment TIN G                                                             | ertificate has been | added successfully but no  | committed, it would be commit  | and when you continue the reak of the |                             |                   | Submit B  | ac <u>k</u> Step   |
| Attachment TIN Co                                                            | rtificate has been  | added successfully but no  | committee, it would be commit  | eee men yee comme are reacon are      |                             |                   | Submit B  | ac <u>k</u> Step : |
| Attachment TIN Co<br>Attachments<br>Add Attachment                           | Type                | added successfully but not | Category                       | Last Updated By                       | Last Updated                | Usage             | Submit Ba | ack Step           |
| Attachment TIN Co<br>Attachments<br>Add Attachment<br>Itle<br>IN Certificate | Type<br>File        | Description                | Category<br>TIN Certificate    | Last Updated By<br>GUEST              | Last Updated<br>23-Oct-2021 | Usage<br>One-Time | Submit B: | ack Step<br>Delet  |

Finally you will get the below confirmation message for your successful submission of the registration application.

| Ethio Telecom Production iSupplier Portal                                                                                                    |  |
|----------------------------------------------------------------------------------------------------|--|
| Confirmation Thank you for registering your company. Your registration has been submitted for approval and you will be notified of your registration status via email in due course. |  |
| Close Preferences Privacy Statement                                                                                                    |  |

Similarly, you will receive an email message with the following content. This will enable your company to trace the status of your registration application online.

| Reply       Reply All       Forward       IM         Sat 10/23/2021 3:24 PM       Ethio ERP <erpserver.notific@ethiotelecom.et>         For Your Information: Ethio Telecom Supplier Collaboration Network: Registration         To       Hailegeorgis Asegidew Desta</erpserver.notific@ethiotelecom.et> | Submitted |
|----------------------------------------------------------------------------------------------------|-----------|
| Notification Detail.html                                                                                                    |           |
| To         Hailegeorgis Desta           Sent         23-OCT-21 14:58:24           ID         26728883                                                                                                    |           |
| Your registration details have been submitted. Use below link to track progress on this request.                                                                                                    |           |
| Prospective Supplier Registration Status Page<br>For more information contact Ethio telecom Supplier Relation Management team with email                                                                                                    |           |
| zzz.supplierhelpdesk@ethiotelecom.et                                                                                                    |           |
| With Regards.                                                                                                    |           |
| Supply Relations Management                                                                                                    |           |
| ethio telecom                                                                                                    |           |

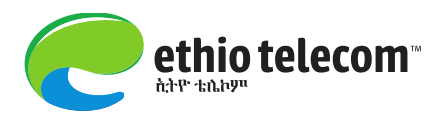

## Post Application Submission Activities

#### Follow up of Registration Application

- Depending on the scenario, the following cases might take place against your registration application.
- Case 1: Ethio telecom might have some queries that your company need to provide additional information/clarifications/documents

information/clarifications/documents.

For this case, your company will receive email message with detail requests as shown here below.

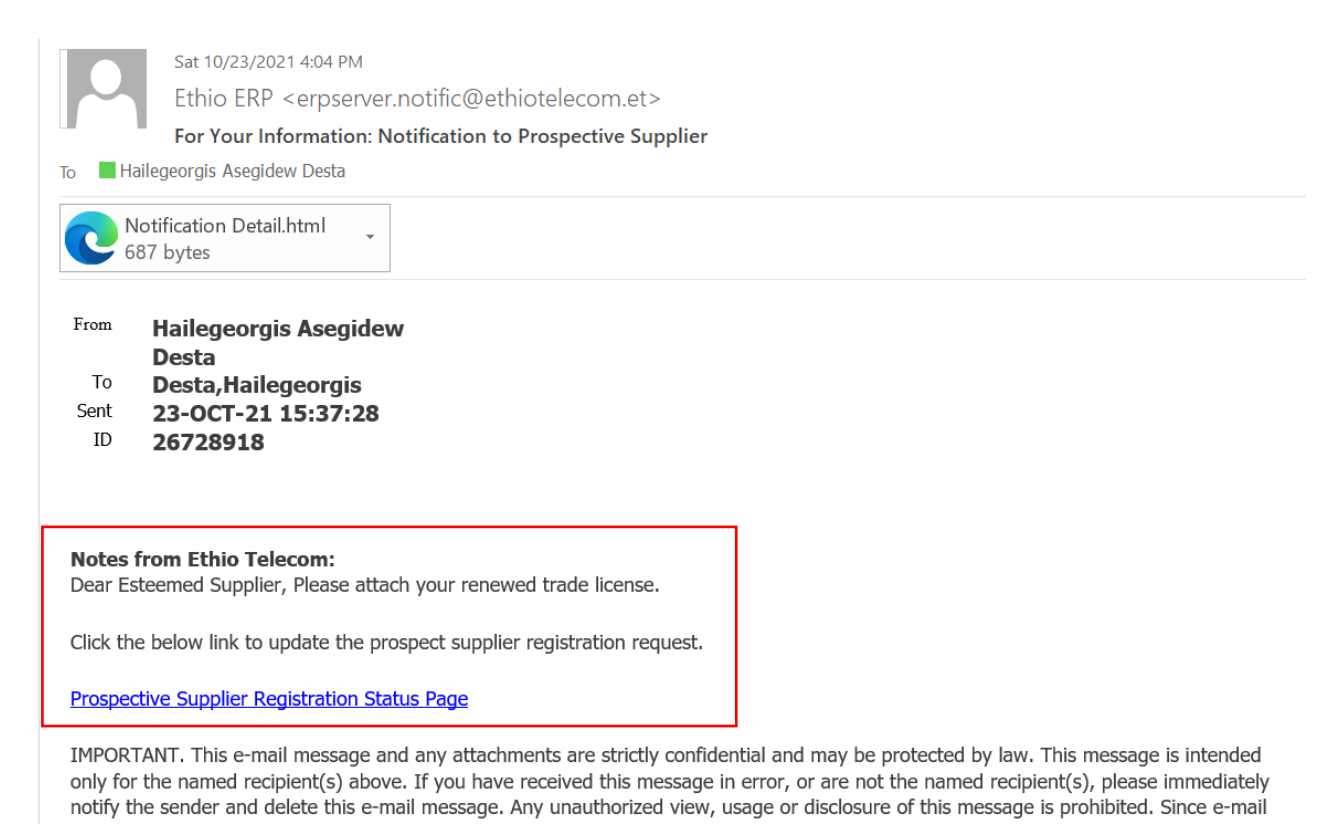

Then go click the link shown in your email => read the detail note/requests and click on Respond to provide the details requested information/document.

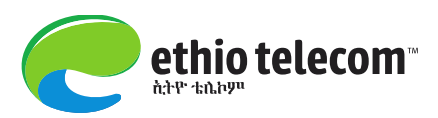

|                       |                                              | n iSupplier Portal                                         |                                                                   |
|-----------------------|----------------------------------------------|------------------------------------------------------------|-------------------------------------------------------------------|
|                       |                                              |                                                            | Close Preference                                                  |
| Prospective Supplie   | er Registration: Current Status              |                                                            |                                                                   |
| Thank you for registe | ring with us. Here's the current status of y | our registration request.                                  | Respond                                                           |
| Registration Deta     | ails and Status                              |                                                            |                                                                   |
|                       | Company Name                                 | Write Full Name of Your Company                            | Status Supplier to Provide Details                                |
| Contact Informat      | ion                                          |                                                            |                                                                   |
|                       | Email<br>First Name<br>Last Name             | hgeorgis.asegidew@ethiotelecom.et<br>Hailegeorgis<br>Desta | Phone Area Code +251<br>Phone Number 911514128<br>Phone Extension |
| Status History        |                                              |                                                            |                                                                   |
| Date                  | Status                                       | Note                                                       |                                                                   |
| 23-OCT-2021           | Supplier to Provide Details                  | Dear Esteemed Supplier, Please attach your re              | enewed trade license.                                             |
| 23-OCT-2021           | Submitted                                    |                                                            |                                                                   |
| 23-OCT-2021           | Draft                                        |                                                            |                                                                   |
|                       |                                              |                                                            |                                                                   |

Update any of the information fields as you need, click Next, attach relevant documents and Submit.

|                                                                         |                             |                                                         |                                              |                                   |                                            |                               | Close         | Preferenc            |
|-------------------------------------------------------------------------|-----------------------------|---------------------------------------------------------|----------------------------------------------|-----------------------------------|--------------------------------------------|-------------------------------|---------------|----------------------|
| Ba                                                                      | sic Information             |                                                         |                                              | Company Details                   |                                            | Atta                          | –🥥<br>chments |                      |
| Confirmation                                                            | license has been u          | pdated successfully but not committe                    | d; it would be committed whe                 | n you commit the rest of the curr | ent transaction.                           |                               |               |                      |
| Allachment kenewed frade                                                |                             |                                                         |                                              |                                   |                                            |                               |               |                      |
| Attachment Renewed Trade                                                |                             |                                                         |                                              |                                   |                                            |                               | Submit Bac    | k Step 3 o           |
| Attachments                                                             |                             |                                                         |                                              |                                   |                                            |                               | Submit Bac    | k Step 3             |
| Attachments                                                             |                             |                                                         |                                              |                                   |                                            | E                             | Submit Bac    | k Step 3             |
| Attachments                                                             |                             |                                                         |                                              |                                   |                                            |                               | Submit Bac    | k Step 3             |
| Attachments Add Attachment                                              |                             |                                                         |                                              |                                   |                                            |                               | Submit Bac    | k Step 3 d           |
| Attachments Add Attachment                                              | Туре                        | Description                                             | Category                                     | Last Updated By                   | Last Updated                               | Usage                         | Submit Bac    | k Step 3 o<br>Delete |
| Attachments Add Attachment Title Titl Certificate                       | <b>Type</b><br>File         | Description<br>TIN Certificate                          | Category<br>TIN Certificate                  | Last Updated By<br>GUEST          | Last Updated<br>23-Oct-2021                | Usage<br>One-Time             | Submit Bac    | k Step 3<br>Delete   |
| Attachments Add Attachment Title Titl Certificate Renewed Trade license | <b>Type</b><br>File<br>File | Description<br>TIN Certificate<br>Renewed Trade License | Category<br>TIN Certificate<br>Trade License | Last Updated By<br>GUEST<br>GUEST | Last Updated<br>23-Oct-2021<br>23-Oct-2021 | Usage<br>One-Time<br>One-Time | Submit Bac    | k Step 3 (<br>Delete |

Then you will receive the below confirmation message.

| Ethio Telecom Production iSupplier Portal                                                                                                    |
|----------------------------------------------------------------------------------------------------|
| Confirmation Thank you for registering your company. Your registration has been submitted for approval and you will be notified of your registration status via email in due course. |
| Close Preferences Privacy Statement                                                                                                    |

Your company will also receive email message showing your successful submission of the updated application.

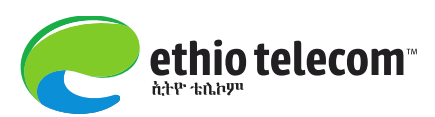

Sat 10/23/2021 4:20 PM

Ethio ERP <erpserver.notific@ethiotelecom.et>

For Your Information: Ethio Telecom Supplier Collaboration Network: Registration Submitted

To Hailegeorgis Asegidew Desta

Notification Detail.html 687 bytes

#### To Hailegeorgis Desta

- Sent 23-OCT-21 15:52:54
- ID 26730302

Your registration details have been submitted. Use below link to track progress on this request.

Prospective Supplier Registration Status Page

For more information contact Ethio telecom Supplier Relation Management team with email

zzz.supplierhelpdesk@ethiotelecom.et

With Regards.

Supply Relations Management

ethio telecom

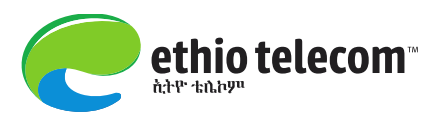

Case 2: Your request might get Rejected for different reasons. This case, your company will

receive an email message stating your application is rejected.

4 You will be contacted and advised for more details and next actions.

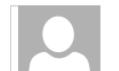

Sat 10/23/2021 4:46 PM

Ethio ERP <erpserver.notific@ethiotelecom.et>

For Your Information: Ethio Telecom Supplier Collaboration Network: Registration Rejection

o 📕 Hailegeorgis Asegidew Desta

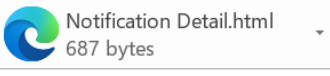

To Hailegeorgis Desta Sent 23-OCT-21 16:20:39

ID 26731023

#### Dear Sir/Madam.

Your request for registration to Ethio telecom supplier database is rejected. Use this URL to track for detail.

#### Notes from Ethio Telecom:

Dear Esteemed Supplier, Sorry your application is rejected. You will be contacted for more.

For more information contact Ethio telecom Supplier Relation Management team with email

zzz.supplierhelpdesk@ethiotelecom.et

With Regards.

Supply Relations Management

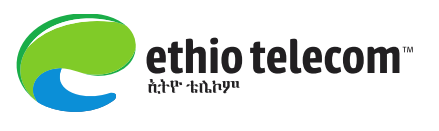

Case 3: When your request get Approved. In this case, your company will receive an email message stating your application is approved. The email will also contain

✓ User name ✓ Password ✓ Link to login . . . Sat 10/23/2021 5:24 PM Ethio ERP <erpserver.notific@ethiotelecom.et> For Your Information: Ethio Telecom Supplier Collaboration Network: Registration Approval Hailegeorgis Asegidew Desta Notification Detail.html 681 bytes Suggested Meetings + Get more ap To HAILEGEORGIS DESTA Sent 23-OCT-2021 16:57:04 ID 26730331 Dear Sir/Madam. Your request for registration to Ethio telecom supplier database is approved. You can log on with the username HGEORGIS.ASEGIDEW@ETHIOTELECOM.ET and the password Cj3(E0275 to access to Ethio telecom supplier collaboration network and manage your account When you first log on, you will be required to change your password for security purposes. Click or copy and paste below link on your browser to get login page. (Login (ethiotelecom.et))

For more information contact Ethio telecom Supplier Relation Management team with email

Then click on the login link => the following login page will come => provide your user name and password that was sent via your email => click Login.

| Accessibility None<br>* User Name<br>HGEORGIS.ASEGIDEW@<br>(example: michael.james.smith)<br>* Password<br>(example: 4u99v23)<br>Login Cancel<br>Forrot Password? |
|----------------------------------------------------------------------------------------------------|
| Select a Language:<br>English                                                                                                    |

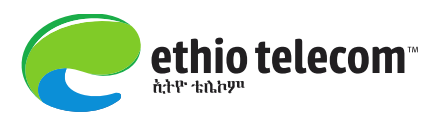

\* You will be required to enter new password. Provide your new password and click Submit

| Ethio Telecom Production   |                         |                                              |  |  |  |  |
|----------------------------|-------------------------|----------------------------------------------|--|--|--|--|
| Change Password            |                         |                                              |  |  |  |  |
|                            | * Current Password      | ••••••                                       |  |  |  |  |
|                            | * New Password          | •••••                                        |  |  |  |  |
|                            | * Re-enter New Password | Password must be at least 8 characters long. |  |  |  |  |
| * Indicates required field |                         | Submit Cancel                                |  |  |  |  |

You will be redirected to the below page => click on Home to access your responsibilities to start interacting business with Ethio telecom.

|                                 | luction iSupplier Portal |                  |                                                                      |
|---------------------------------|--------------------------|------------------|----------------------------------------------------------------------|
|                                 |                          |                  | 🙃 Navigator 🔻 🙀 Favorites 🕶 🛛 Home Logout Preferences Help           |
| ne Orders Shipments Finance P   | roduct Admin Assessments |                  |                                                                      |
| Search PO Number V              | Go                       |                  |                                                                      |
| Notifications                   |                          |                  | Planning                                                             |
| Trouncations                    |                          | Full List        | Orders                                                               |
| Subject<br>No results found.    |                          | Date             | Agreements     Purchase Orders     Purchase History                  |
|                                 |                          |                  | Shipments                                                            |
| Orders At A Glance              |                          | ( <b>••••</b> •• | Delivery Schedules     Overdue Receipts     Advance Shipment Notices |
| DO Municipality                 |                          | Full List        | Receipts                                                             |
| No results found.               | Description              | Order Date       | Receipts     Returns     On-Time Performance                         |
|                                 |                          |                  | Invoices                                                             |
| Shipments At A Glance           |                          |                  | Invoices                                                             |
|                                 |                          | Full List        | Payments                                                             |
| Views                           |                          |                  | Payments                                                             |
| View ASNs in Last 180 Days V Go | Personalize              |                  |                                                                      |
| Shipment Number                 | Packing Slip             | Shipment Date    |                                                                      |
| No results found.               |                          |                  |                                                                      |

You will be redirected to the below page => click on Home to access your responsibilities to start interacting business with Ethio telecom. Click Logout to stay disconnected.

| Ethio Telecom Production E-Business Suite |             |                                                                                                    |                             |                        |           |           |                |                    |                               |
|-------------------------------------------|-------------|----------------------------------------------------------------------------------------------------|-----------------------------|------------------------|-----------|-----------|----------------|--------------------|-------------------------------|
|                                           |             |                                                                                                    |                             |                        |           |           |                | Ga Favorites 🔻     | Logout Preferences Help       |
| Enterprise Search All                     | ~ [         |                                                                                                    | Go                          | Sea                    | rch Res   | ults Disp | lay Preference | Standard 🗸         |                               |
|                                           |             |                                                                                                    |                             |                        |           |           |                | Logged In As HGEOF | RGIS.ASEGIDEW@ETHIOTELECOM.ET |
| Oracle Applications Home Page             |             |                                                                                                    |                             |                        |           |           |                |                    |                               |
|                                           |             |                                                                                                    |                             |                        |           |           |                |                    |                               |
| Main Menu                                 |             | Worklist                                                                                           |                             |                        |           |           |                |                    |                               |
|                                           |             |                                                                                                    |                             |                        |           |           |                |                    |                               |
|                                           | Personalize |                                                                                                    |                             |                        | Fu        | ll List   |                |                    |                               |
| Ethio iSupplier Full Access               |             | From                                                                                               | Туре                        | Subject                | Sent      | Due       |                |                    |                               |
| ASSETTATION (CONTRACTOR AND A STREET      |             | There are no notifications in this view.                                                           |                             |                        |           |           |                |                    |                               |
|                                           |             | ✓TIP Vacation Rules - Redirect or auto-response<br>✓TIP Worklist Access - Specify which users care | nd to notific<br>n view and | ations.<br>act upon yo | our notif | ications  |                |                    |                               |

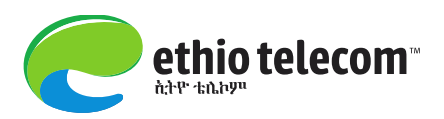

- After getting user name and password (as shown above), we strongly recommend our suppliers to use iSupplier User Guideline to get clear and step by step instructions on how to collaborate with Ethio telecom on Supply Chain business matters including (but not limited to):
  - ✓ Tender participation/quote submission & related activities
  - ✓ Order management
  - ✓ iSupplier Portal Full Access & Supplier's Profile Management

\* The document can be accessed from: <u>SCD-Isupplier-Final-V.pdf (ethiotelecom.et)</u>

Thank you! Ethio telecom